# CommunityPro<sup>®</sup> PORTAL Site Guide

This tutorial is designed to help Homeowners navigate their Association's **CommunityPro® PORTAL.** Through the CommunityPro® PORTAL Homeowners have access to their ledger card, including their balance, Community Documents and can make online payments.

### **Table of Contents**

**PORTAL Navigation** 

Make a Payment

System Requirements

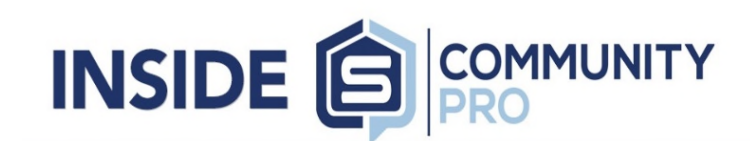

### SUNNYLAND ASSOCIATION INC

Property Owner

Home

(Log Out)

Online Payment

Close Help

- Vour Profile
- Your Ledger Card
- Homeowner Directory
- Calendar
- Information Center
- Change Password
- Contact Us
- Terms/Privacy Policy

LARRY & LOUISE TATE 210 MAGNOLIA RD #105 ANYWHERE MX 12345

Community Manager JOHN SUNSHINE

2180 W SR 434 Ste 5000 LONGWOOD FL 32779-5044

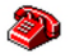

(407)788-6700 ext. 12345

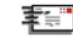

johnsunshine@sentrymgt.com

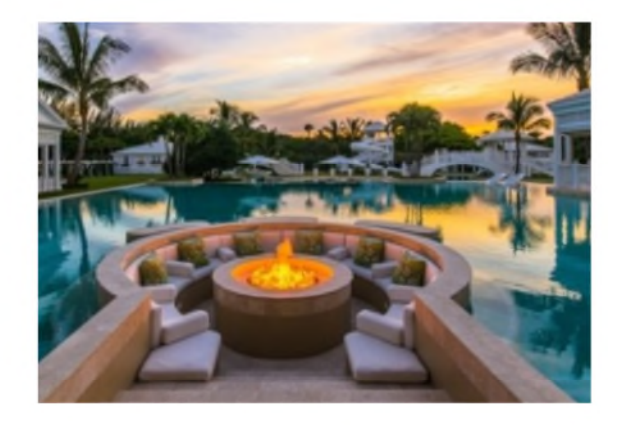

# **CommunityPro® PORTAL Navigation**

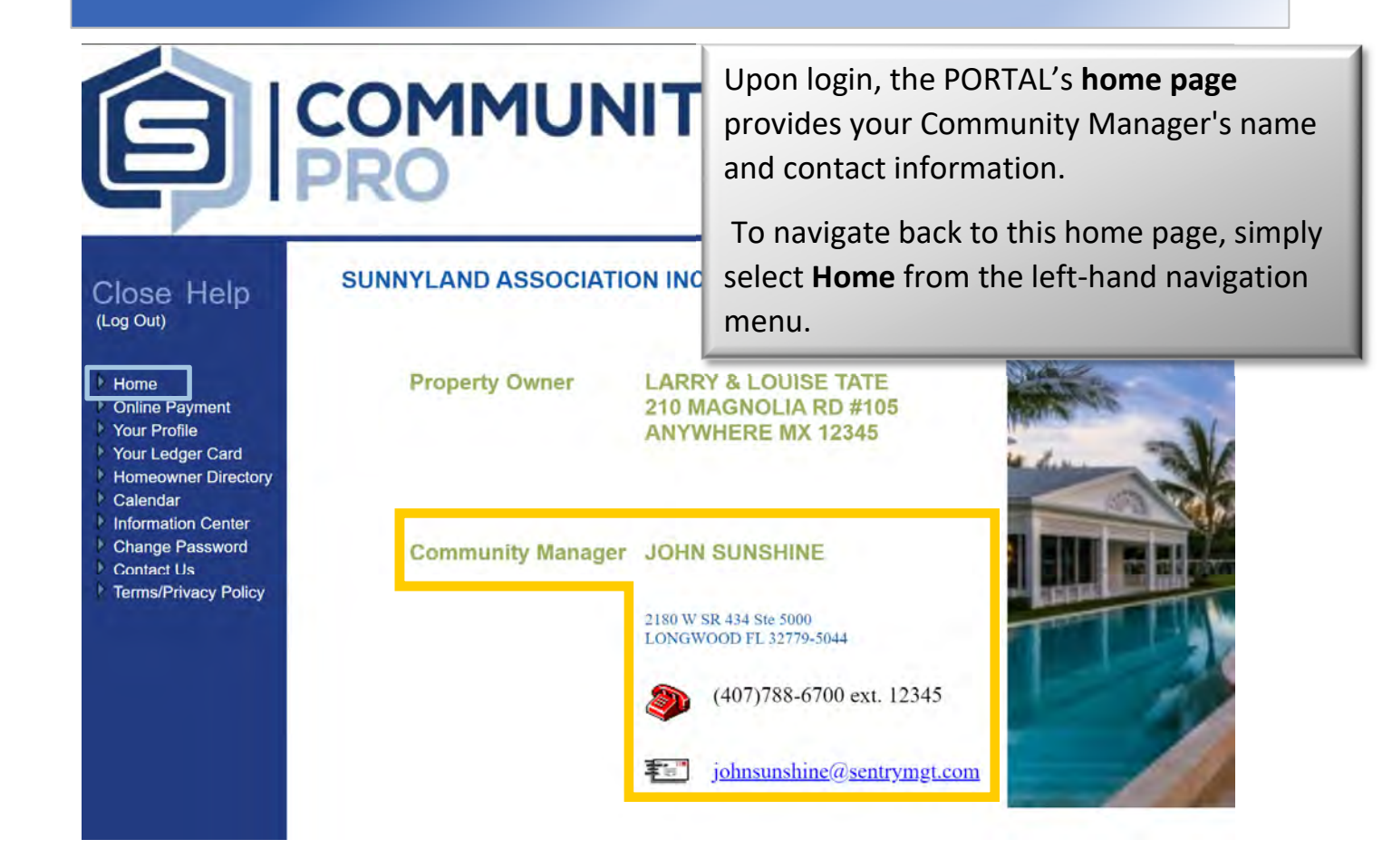

"Your Profile" allows you to view information relevant to your personal homeowner account and allows you to update your User Preferences, phone numbers, and email addresses. Be sure to save your changes by selecting "Save changes" before exiting.

Home
 Online Payment
 Your Profile
 Your Ledger Card
 Home
 Online Payment
 Your Ledger Card
 Homeowner Directory
 Calendar
 Information Center
 Change Password
 Contact Us
 Contact Us
 Terms/Privacy Policy

#### **Homeowner Profile**

#### **Homeowner Information**

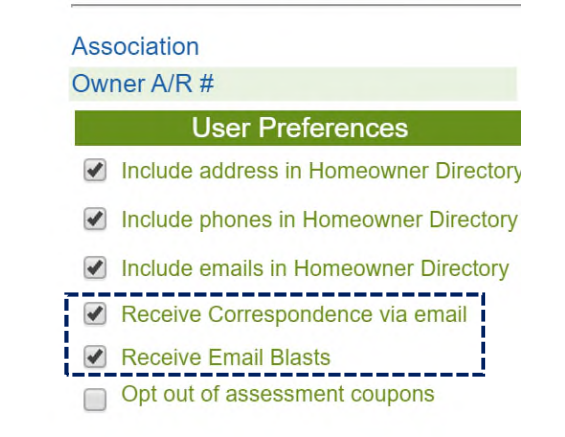

# **CommunityPro® PORTAL Navigation**

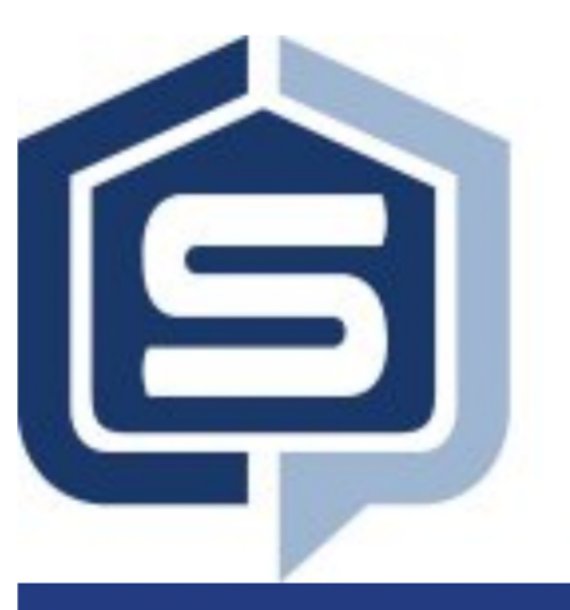

"Your Ledger Card" allows you to view your balance and account history in detail.

| SUNNYO SU<br>Account bal                                                               | INNYLAND ASSOCIATION<br>lance is 16.19 as of 03/1                                                                                            | n/dd/yy or n          | Account # 000SUNNY00002024 |                                                    |                  |                 |                  |             |                                   |
|----------------------------------------------------------------------------------------|----------------------------------------------------------------------------------------------------|-----------------------|----------------------------|----------------------------------------------------|------------------|-----------------|------------------|-------------|-----------------------------------|
| By date 🔻                                                                              |                                                                                                    | Sear                  | ch                         |                                                    |                  |                 |                  |             |                                   |
| Search results                                                                         |                                                                                                    |                       |                            |                                                    |                  |                 |                  | Click to    | show legen                        |
| Date                                                                                   | Description                                                                                                    | Trans a               | #Format                    | MONTHLY                                            | SPEC<br>ASSMNT   | Other<br>Assess | Other<br>Assess  | LEGAL       | Balance                           |
| 06/30/2009 BAL                                                                         | ANCE FORWARD AS OF 6/30/09                                                                                                    | 1                     | 01                         | -228.00                                            |                  |                 |                  |             | -228.0                            |
| 07/01/2009 JUL                                                                         | YASSESSMENT                                                                                                    | 2                     | 00                         | 228.00                                             |                  |                 |                  |             | 0.0                               |
| 08/01/2009 AUG                                                                         | BUSTASSESSMENT                                                                                                    | 3                     | 00                         | 228.00                                             | E                |                 |                  |             | 228.0                             |
|                                                                                        |                                                                                                    |                       |                            |                                                    | <b>•</b> • • • • |                 |                  | A 100 0 0 + | 0.0                               |
| 08/09/2009 CAS                                                                         | H REC'D CHK#959 BARONE                                                                                                    | 4                     | 04                         | -228.00                                            | Scro             | ll dow          | η το τιη         | a most      | 0.0                               |
| 08/09/2009 CAS                                                                         | SH REC'D CHK#959 BARONE<br>VD CK# 0000000965                                                                                                 | 4                     | 04<br>04                   | -228.00<br>-228.00                                 | Scro             | all dow         | n to fin         | a most      | -228.0                            |
| 08/09/2009 CAS<br>08/30/2009 REC<br>09/01/2009 SEP                                     | SH REC'D CHK#959 BARONE<br>3'D CK# 000000965<br>TEMBER ASSESSMENT                                                                            | 4<br>5<br>6           | 04<br>04<br>00             | -228.00<br>-228.00<br>228.00                       | rece             | ent ent         | n to fin<br>ries | a most      | -228.0                            |
| 08/09/2009 CAS<br>08/30/2009 REC<br>09/01/2009 SEP<br>09/19/2009 CAS                   | SH REC'D CHK#959 BARONE<br>"D CK# 000000965<br>"TEMBER ASSESSMENT<br>IH REC'D CHK#956 BARONE                                                 | 4<br>5<br>6<br>7      | 04<br>04<br>00<br>04       | -228.00<br>-228.00<br>228.00<br>-238.00            | rece             | ent ent         | n to fin<br>ries | a most      | -228.0                            |
| 08/09/2009 CAS<br>08/30/2009 REC<br>09/01/2009 SEP<br>09/19/2009 CAS<br>09/27/2009 REC | SH REC'D CHK#959 BARONE           YD CK# 000000965           'TEMBER ASSESSMENT           SH REC'D CHK#956 BARONE           YD CK# 000000969 | 4<br>5<br>6<br>7<br>8 | 04<br>04<br>00<br>04<br>04 | -228.00<br>-228.00<br>228.00<br>-238.00<br>-228.00 | rece             | ent ent         | n to fin<br>ries |             | -228.0<br>0.0<br>-238.0<br>-466.0 |

"Homeowner Directory" lists homeowners who have registered and given approval to be included in the directory.

| Group :                           | Search by :           | Search for 1                                                        |                       |        |
|-----------------------------------|-----------------------|---------------------------------------------------------------------|-----------------------|--------|
| ¥                                 | Homeowner Last Name ¥ | Beginning with V                                                    |                       |        |
|                                   |                       |                                                                     | First name (optional) | Search |
| Search results Homeowner Last Nat | пе                    |                                                                     |                       |        |
| Name                              | Ad                    | Idress Phone                                                        | Email                 |        |
| A HOME OWNER                      | 210 MAGN<br>ANYWHER   | OLIA RD #101<br>RE MX 12345                                         |                       |        |
| BANK ON IT NOW, YOU CAN           | 210 MAGN<br>ANYWHER   | OLIA RD #204<br>RE MX 12345                                         |                       |        |
| BARONE, RAYMOND & DEBORAH         | 210 MAGN<br>ANYWHER   | OLIA RD #202 555-555-5555 (Home)<br>RE MX 12345                     | ravrav@mvcompany.com  |        |
| BUNDY & MARGE SIMPSON, ALBERT     | 210 MAGN<br>ANYWHER   | OLIA RD #206 949-215-1299 (Work)<br>RE MX 12345                     | doh@mycompany.com     |        |
| FOREMAN, RED & KITTY              | 210 MAGN<br>ANYWHER   | OLIA RD #205<br>RE MX 12345                                         | netsuke47@aol.com     |        |
| GIBBS,LEROY JETHRO                | 210 MAGN<br>ANYWHEF   | OLIA RD #207 555-123-4321 (Home)<br>RE MX 12345 555-321-1234 (Work) | lerov@mycompany.com   |        |
| GOTHAM CITY TRUST                 | 210 MAGN<br>ANYWHER   | OLIA RD #114 407-788-6700 (Work)<br>E MX 12345                      | joker@mycompany.com   |        |

"Information Center" contains community documents such as, Governing Documents, Rules and Regulations, Architectural Application and more.

| Information Center                  |         |                                                             |                   |  |  |  |  |
|-------------------------------------|---------|-------------------------------------------------------------|-------------------|--|--|--|--|
|                                     | Cabinet | Association Records V                                       | (                 |  |  |  |  |
|                                     | Drawer  | Select an available Drav                                    | $\checkmark$      |  |  |  |  |
| <b>1</b> \$ <b>2</b><br>■₹ <b>2</b> | Dates   | From:                                                       | To:<br>08/20/2018 |  |  |  |  |
|                                     | List by | <ul> <li>Drawer or O Date</li> <li>Search / Open</li> </ul> |                   |  |  |  |  |

# Close Help (Log Out)

- Home
- Online Payment
- Your Profile
- Your Ledger Card
- Homeowner Directory
- Calendar
- Information Center
- Change Password
- Contact Us
- Terms/Privacy Policy

## **CommunityPro® PORTAL Navigation**

lnformation Center

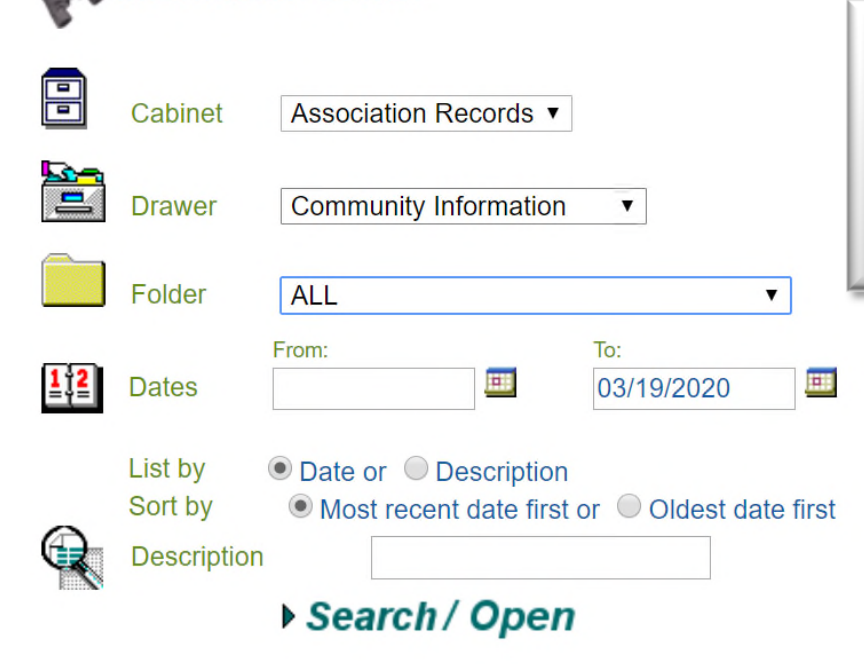

Sentry's Information Center is organized as a virtual filing cabinet with drawers and folders within those drawers. Simply select the drawer and folder desired to find any document

| Search results |         |         |                          |                        |          |                                           |  |
|----------------|---------|---------|--------------------------|------------------------|----------|-------------------------------------------|--|
| Туре           | Options | Cabinet | Drawer                   | Folder                 | Date     | Description                               |  |
| pdf            | 四起      | SUNNY0  | Community<br>Information | Governing<br>Documents | 01/07/19 | Declaration of Covenants and Restrictions |  |
| pdf            | 四起      | SUNNY0  | Community<br>Information | Governing<br>Documents | 01/07/19 | Articles of Incorporation                 |  |
| pdf            | D E     | SUNNY0  | Community<br>Information | Governing<br>Documents | 01/07/19 | Bylaws                                    |  |

Email documents directly from the Information Center Open documents as PDF to view, save as or print...

## Make a Payment

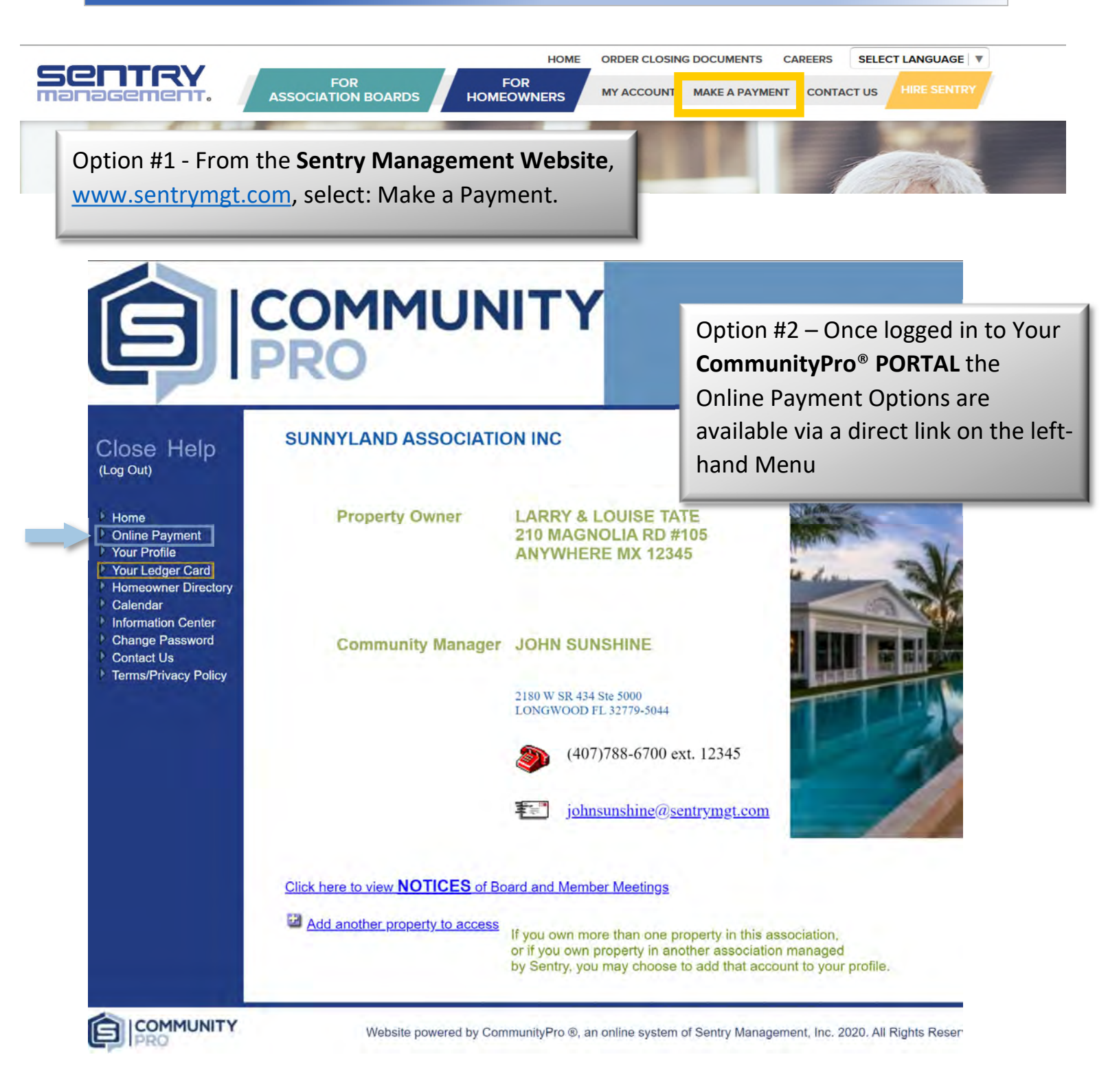

<u>Prior to</u> making your payment if you need your current balance you can access your **Ledger** Card through the PORTAL to view your balance. Simply select menu item "Your Ledger Card" to access.

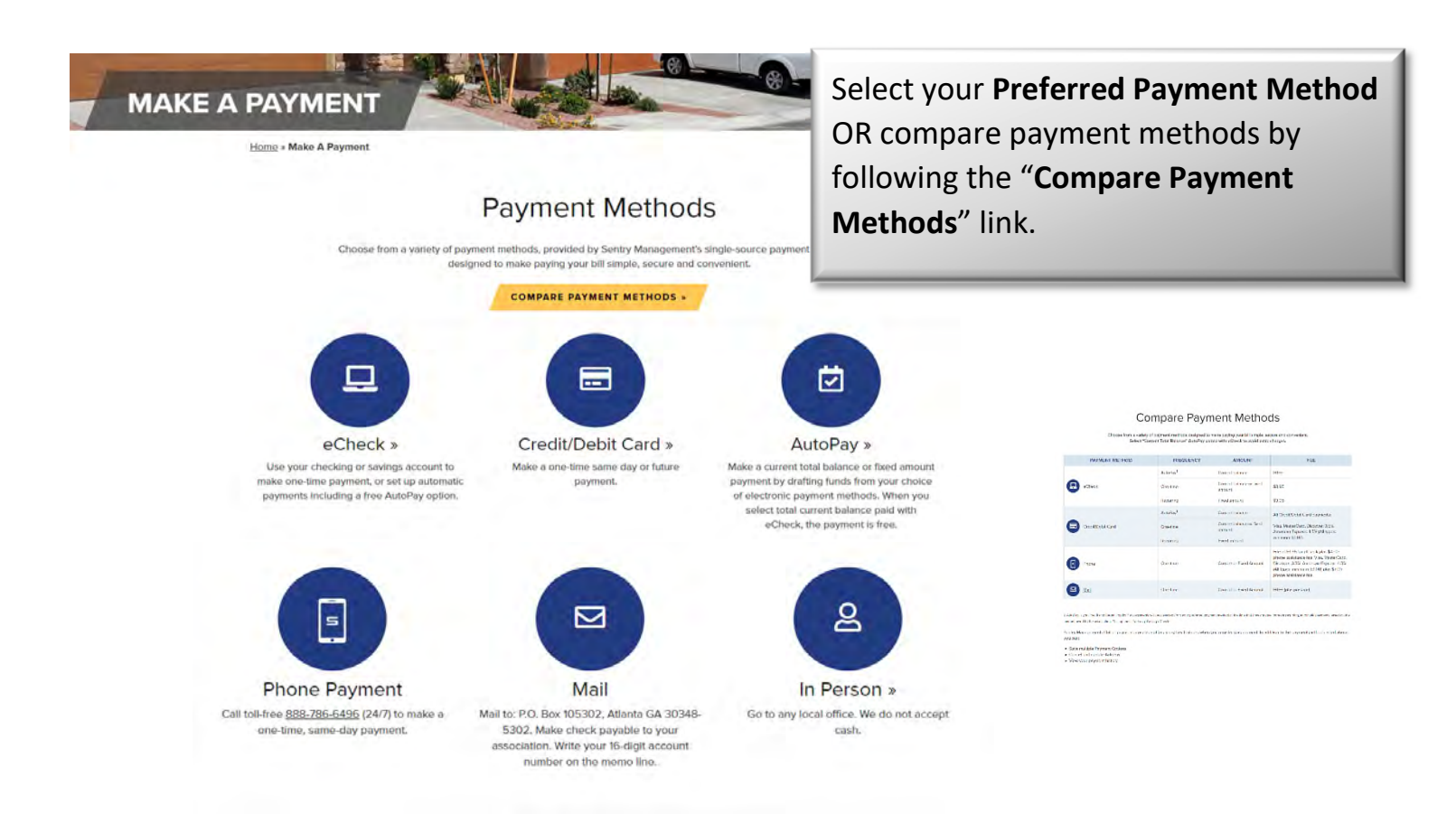

**Online Payments are made through Sentry's third-party payment provider.** Your Sentry CommunityPro® PORTAL login will not grant access to this website. In order to make online payments you will create an *additional* login for the payment site. Once you select a <u>payment option</u>, follow the prompts to register.

## **System Requirements**

To Navigate Sentry's CommunityPro<sup>®</sup> PORTAL, the following is required:

### For PC-based participants:

- ✓ Internet Explorer 9, Mozilla Firefox 34, Google Chrome 39 or the latest version of each web browser
- ✓ Windows XP, Windows 2008 Server or later
- ✓ Cable modem, DSL, or better Internet connection

## For Mac-based participants:

- ✓ Safari 6, Firefox 34, Google Chrome 39 or the latest version of each web browser
- ✓ Mac OS X 10.8 (Mountain Lion) or newer
- ✓ Cable modem, DSL or better Internet connection